## 学習用端末を自宅で使用するために

~インターネット環境への接続方法~

鶴ヶ島市教育委員会

## 1 家庭内の無線 LAN (Wi-Fi) への接続方法

- (1) 無線 LAN(Wi-Fi)環境のイメージ
- (2) 設定方法 使用している無線 Wi-Fi ルーター機器によって、接続手順が異なる場合が、あります。 下記の①~⑥は、標準的な例を示しますので、参考に設定を試みてください。

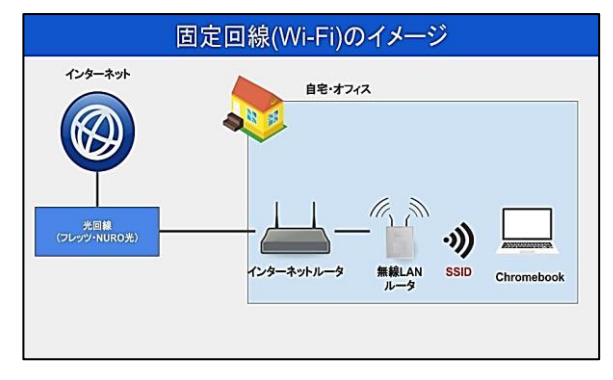

- ① 学習用端末(Chromebook)を起動させます。
- ② 画面右下のステータス領域ボックスをクリックします。

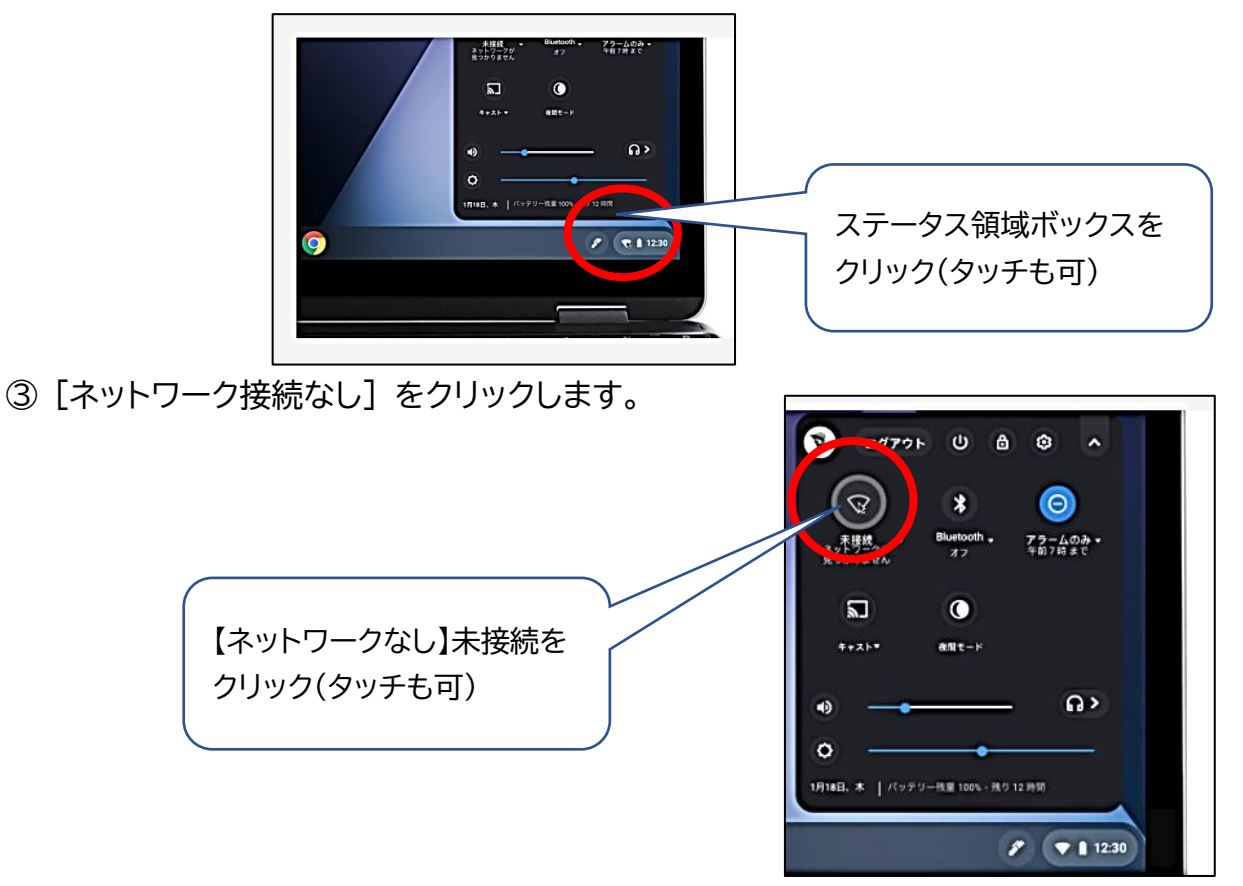

④ 表示される SSID(※)をクリックします。
※・・・無線 LAN ルーター(親機)が発している無線電波の名称のこと。ご家庭の無線 LAN ルーターだけではなく、学習用端末(子機)が、受信したすべての無線電波が掲載されます。

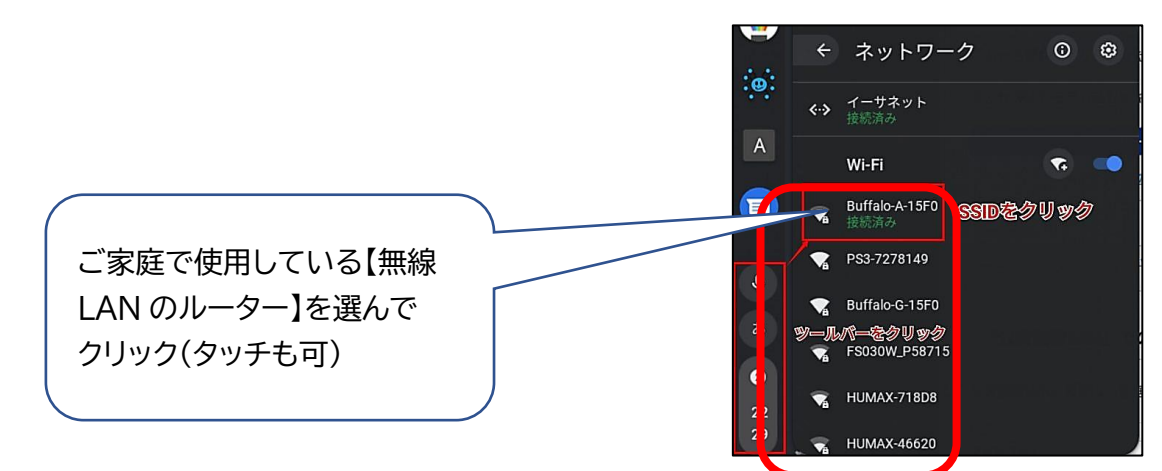

⑤ パスワード(※)を入力して接続ボタンを押します。 ※…パスワード(暗号化キー)は、ルータの裏や側面に書いてある場合が多い。

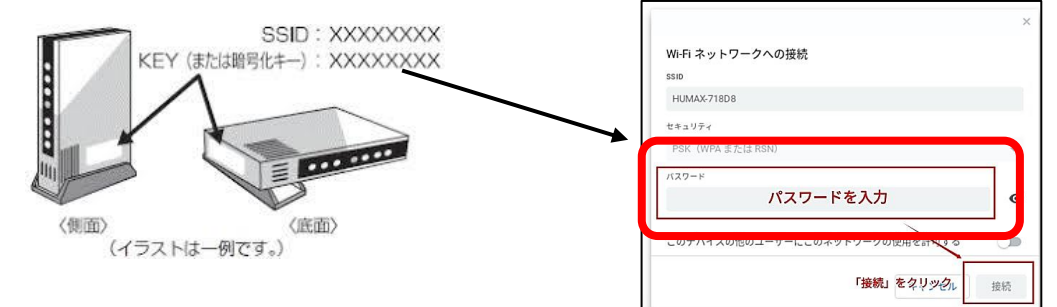

⑥ 以上で完了となります。

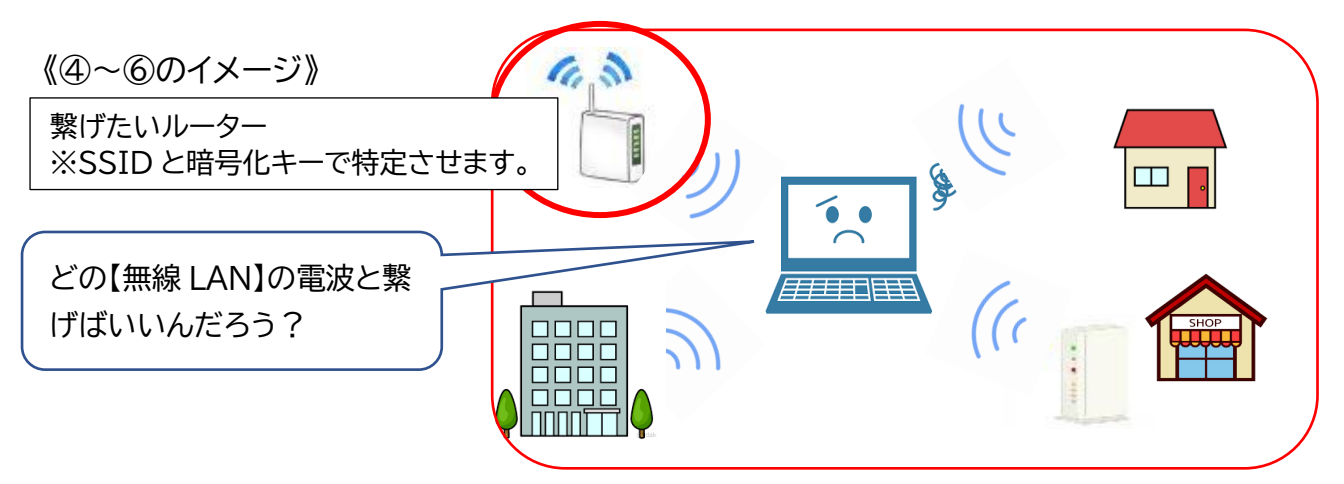

## 2 その他の接続方法

- (1)モバイルルータでの設定方法
  - ① 基本的に家庭内無線 LAN の設定方法と変わり ません。
- - モバイルルータに設定されている SSID を選 択、パスワードを入力してつなぎます。
- (2)スマートフォン等を用いたデザリングでの設定方法
  - ※ デザリングを行う機種によって接続方法等が異なる場合があります。詳細は、機器の マニュアルを参照するか、販売店等メーカーへお問い合わせください。
  - ※(注意!)契約している通信容量を超えてしまうと追加の費用が発生したり、動作環境 に支障をきたす恐れがありますので、契約事項の確認をお勧めいたします。